# Manheim, OVE - Looker Account Creation

#### Information

| Article Number  | 000005263                                                                                                    |
|-----------------|----------------------------------------------------------------------------------------------------|
| Article Type    | Procedure                                                                                                    |
| Title           | Manheim, OVE - Looker Account Creation                                                                                           |
| Purpose & Scope | Guide through creating a <b>"Looker ID"</b> for an individual given " <b>view only"</b> access on Manheim.com.                   |
| Procedure       | Dealer representatives who have no AuctionACCESS number can be granted <b>"view-only"</b> access on behalf of the dealer to view |

# **Guidelines**

 Only a Representative, Owner, or Officer who can be verified in Auction Access can request to create or make changes to Looker ID records (i.e. password change, deactivate or reactivate usernames). There's one exception: a Manheim employee can also request to create a Looker account.

Manheim.com inventory. This type of account is called a "Looker account." The "Looker" will have no ability to buy or sell inventory.

- If someone who **already has a Looker ID** works for a **new dealership**, a representative, officer or owner of that new dealership is responsible for calling and having the contact record added to the new dealership.
- The **requestor is responsible** for the use or any misuse of the Looker ID.
- The **ID** is **personal** and should not be given to anyone other than the person it was requested for.
- The Looker ID does not allow the user to purchase or sell vehicles.
- There is **no limitation on the number of Looker accounts** a dealership can have.

## **Procedure**

A Looker ID can be created at the request of anyone who is employed with a dealership and is registered with Auction Access. Follow the steps below to create a new contact record if the Looker does not already have one\*:

- Have the **US-based** requesters verify the **last 4** of their Social and their **Date of Birth** as listed in Auction Access. **Foreign** dealers should verify the last 4 digits of Passport or **Driver's License number** and their **Date of Birth** as listed in Auction Access.
- Click on the Dealership's Name from your case.

- Click on the **Contacts** tab on top of the page.
- Click New Contact.
- Make sure **Master Manual** is selected.
- Click Continue.
- Fille all required fields, i.e.:
  - First Name of the looker.
  - Last Name followed by the word Looker (e.g. Smith-Looker)
  - Email address of the looker.
  - Phone number of the looker.
  - "Dealer" must be selected as the Online Role under Roles & Admin Access. There must **NOT** be a 100Mil number attached to the new contact record.
- Click Save.
- On the Contact Record page, scroll down to the **Contact Username** field.
- Click New Contact Username.
- Enter the username and password in the appropriate fields\*\*.
- Click Save.
- Hover over the looker's first and last name to the right of the Master Contact field. Click **View** to go back to the profile page.
- Scroll down to the Associated Customer field and click **Associate Customer**.
- Type the dealership's 5Mil number in the Client Name field.
- Click on the Search icon to the right.
- Select All Fields.
- Click Go.
- Click the Dealership Name.
- Click Save.

Have the caller try to log in with the username and password on <u>Manheim.com</u> and <u>OVE.com</u> for verification. Advise the requestor that if the looker leaves the dealership, a representative, owner or officer must contact Client Care to deactivate the ID.

\*If a person who has an **existing Looker ID** needs to add a **new dealership** to their profile, the same verification process in **Step 1** applies. A representative, owner or officer of that new dealership needs to call and request that they are added. In that case, Client Care would **not** need to create a New Contact record in Salesforce.

- 1. Search for the looker by first and last name
- 2. Click on the Master Manual record.
- 3. Scroll down to the **Associated Customers** field.
- 4. Click Associate Customer.
- 5. Type the dealership 5Mil number in the Client Name field.
- 6. Click the **Search** icon.
- 7. Fill All Fields.
- 8. Click **Go**.
- 9. Click the **Dealership Name**.
- 10. Give the looker access to <u>My Account</u> and <u>G2G</u> if authorized by an Owner or Officer.
- 11. Click Save to add the dealership.

### \*\*Credentials Guidelines:

- 1. Usernames and Passwords must be between **4 and 30** characters each.
- 2. Usernames **are not** case sensitive.
- 3. Passwords **are** case-sensitive.
- 4. Usernames and passwords cannot be the same.
- 5. Username and password values such as **password**, **qwerty** should not be used.
- 6. Usernames and passwords **should not** contain a period (.) or any other special characters like !@#\$%^&\*\_-.

- Created Date 9/16/2019 3:38 PM
- Vicki Article Number KBA-02015-T3DP3K

Vicki Date